AJ-SmartLink koppelen aan Homey Pro (early 2023)

Versie: 8-3-2024 Auteur: PaHeDomotica

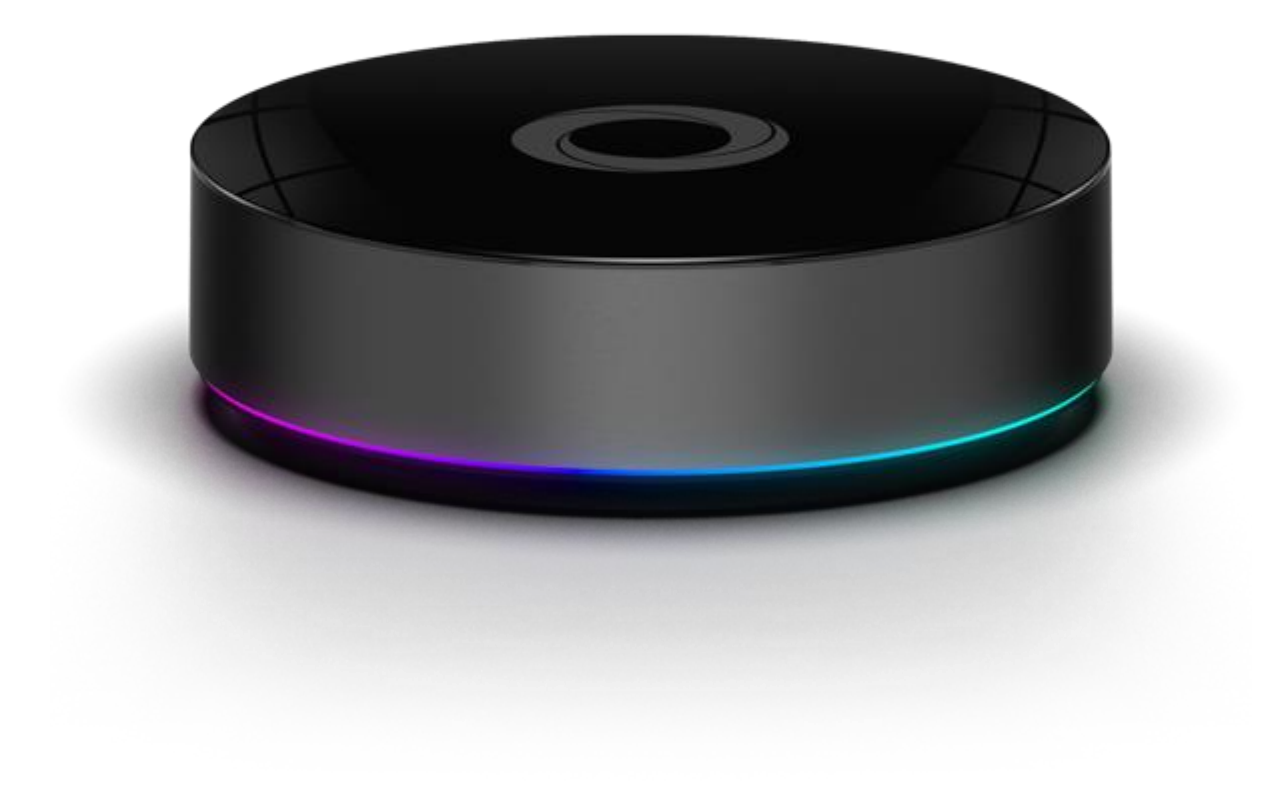

## Installeer deze Apps op je Homey

| homey.app | MQTT Broker 43<br>A MQTT Broker for Homey  |
|-----------|--------------------------------------------|
| homey.app | MQTT Client 61<br>Subscripe to MQTT topics |

# Stel de MQTT Broker in:

| MQTT Broker                                                                                                    | Broker is Actief                                                                              |
|----------------------------------------------------------------------------------------------------|-----------------------------------------------------------------------------------------------|
| MQTT broker instellingen                                                                                                    | Start Broker Stop Broker                                                                      |
| voer broker gegevens in<br>Om de broker te kunnen gebruiken moeten er een aantal<br>gegevens worden ingevuld. Op dit moment hoeft alleen het poort      | GEBRUIKERS GEGEVENS<br>Druk op onderstaande knoppen om diverse instellingen aan te<br>passen. |
| nummer ingevuld te worden. Normaal gesproken kan port 1883<br>gebruikt worden                                                                           | 3 Wijzig gebruikers Sessie instellingen                                                       |
| POORTNUMMER VOOR ONBEVEILIGDE VERBINDING                                                                                                    | Gebruiker Wachtwoord<br>Homey - #                                                             |
| BEVEILIGDE VERBINDING INSCHAKELEN (ZIE OOK DE SESSIE INSTELLINGEN) POORT VOOR BEVEILIGDE VERBINDING                                                     | +                                                                                             |
| TOESTAAN ONBEVEILIGDE VERBINDING (NAAST TLS)     AUTHENTICATIE VAN GEBEILIKERS LITZETTEN (WORDT NIET AANGEBADEN)                                        | Verwijder gegevens                                                                            |
| Adhennicatie van gebruikens uitzetten (wordt niet aangeraden)     Hashen van wachtwoorden uitzetten (wordt niet aangeraden)     Debug logging aanzetten | Opslaan Instellingen                                                                          |
| Broker is Actief                                                                                                    | Log ophalen                                                                                   |

- Maak een gebruiker aan
- Sla de instellingen op
- Start de Broker.

## Stel de MQTT Client in:

| MQTT Client                                                                                                    | ,<br>Homey                                     |
|----------------------------------------------------------------------------------------------------|------------------------------------------------|
| MQTT client instellingen<br>VOER BROKER GEGEVENS IN<br>Er moet een broker opgegeven worden, waarmee de MQTT client<br>kan verbinden. De servernaam kan een IP adres bevatten, of een<br>DNS naam. Er moet ook een poortnummer worden opgegeven.<br>Normaal gesproken is dat poort 1883 voor een normale<br>verbinding en poortnummer 8883 voor een beveiligde verbinding. | WACHTWOORD UNDERSTAND                          |
| IP ADRES OF DNS<br>192.168.178.82<br>POORTNUMMER<br>1883                                                                                                    | C GEBRUIK LWT<br>TOPIC VOOR LWT<br>LWT BERICHT |
| GEBRUIK EEN BEVEILIGDE VERBINDING MET DE BROKER (TLS)<br>SCHAKEL DE CERTIFICAAT CONTROLE UIT ( BIJ GEBRUIK VAN SELF SIGNED<br>CERIFICATES)<br>KEEPALIVE TIJD IN SECONDEN                                                                                                    | Opslaan Instellingen                           |
| GEBRUIKERSNAAM                                                                                                    | Log ophalen                                    |

#### Vul de Broker gegevens in

- IP adres van de Homey Pro (hierop draait de broker)
- Poortnummer 1883
- Gebruiker gegevens (die je zojuist hebt aangemaakt in de broker)
- Sla de instellingen op.

## Instellen Node-Red op de AJ-SmartLink

#### Vul deze gegevens in Node-Red

We gebruiken de MQTT transmitter voor het versturen van de commando's naar de MQTT Client op de Homey Pro.

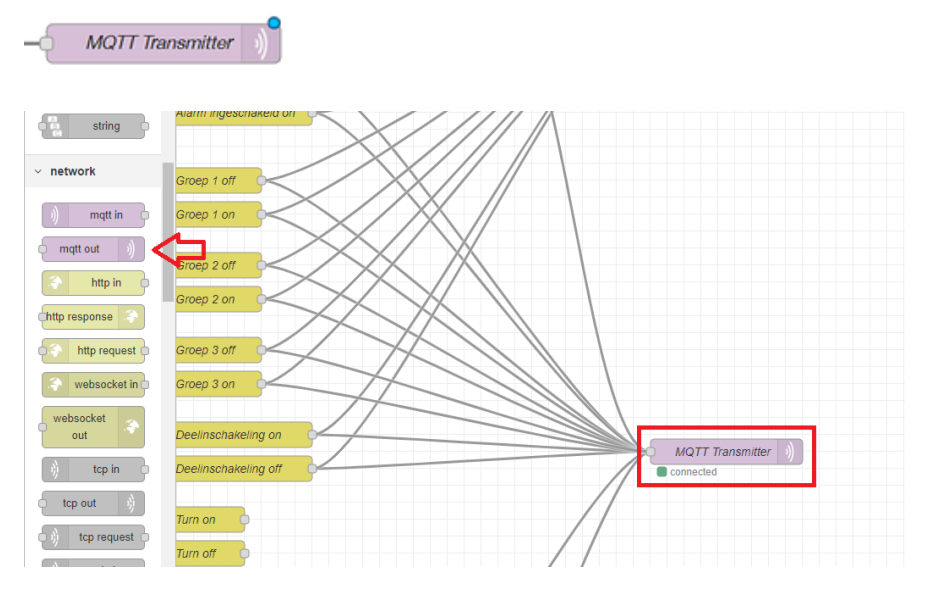

- Voeg de "mqtt out" Node toe, sleep hem naar rechts
- Dubbel klik op Node

### MQTT Broker instellen in Node-Red

| Edit mqtt out nod               | e                                  |                     |
|---------------------------------|------------------------------------|---------------------|
| Delete                          |                                    | Cancel Done         |
| Properties                      |                                    | ¢ E E               |
| Server                          | Add new mqtt-broker                | ~                   |
| 🚍 Торіс                         | Торіс                              |                     |
| 🛞 QoS                           | ✓ 🤊 Retain                         | ~                   |
| Name 🗣                          | MQTT Transmitter                   |                     |
| Tip: Leave topio<br>properties. | c, qos or retain blank if you want | to set them via msg |

- Geef een naam op bij Name
- en klik op het potlood icoon

| Edit mqtt out node | e > Add new mqtt-broker config node |     |
|--------------------|-------------------------------------|-----|
|                    | Cancel                              | Add |
| Properties         |                                     | •   |
| Name               | Homey MQTT                          |     |
| Connection         | Security Messages                   |     |
| Server             | 192.168.178.82 Port 1883            |     |
|                    | Connect automatically               |     |
|                    | Use TLS                             |     |
| Protocol           | MQTT V3.1.1 ~                       |     |
| Sclient ID         | Leave blank for auto generated      |     |
| 😵 Keep Alive       | 60                                  |     |
| i Session          | ✓ Use clean session                 |     |

- Geef de naam op "Homey MQTT"
- Geeft het IP adres op: [IP adres waar de Broker op draait] (In dit geval de Homey Pro)

#### Klik op de Tab Security

| Edit mqtt out node | e > Add new mqtt-broker config node |     |
|--------------------|-------------------------------------|-----|
|                    | Cancel                              | Add |
| Properties         |                                     | •   |
| Name Name          | Homey MQTT                          |     |
| Connection         | Security Messages                   |     |
| 🛔 Username         | Homey                               |     |
| Password           |                                     |     |

- Vul de gebruikers naam en wachtwoord in, van de Gebruiker die je zojuist hebt aangemaakt in de Homey Broker App.
- Klik op Add

## MQTT Transmitter instellen

Nu gaan we de Node aanmaken die het bericht aanmaakt voor Transmitter

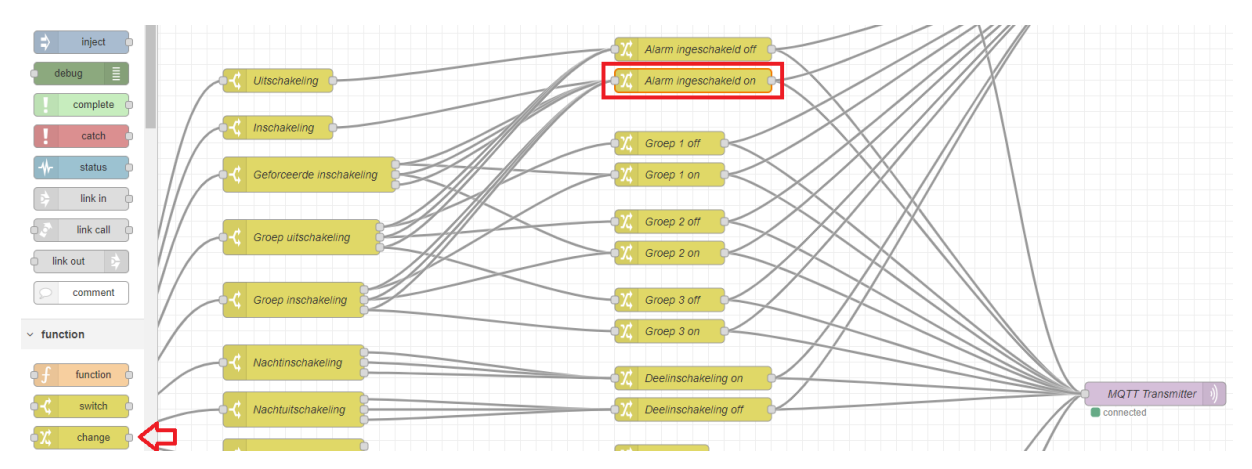

Hiervoor gebruiken de "change" Node

- Voeg de "change" Node toe
- Dubbel klik op de change Node

| Edit change node |                               |                           |
|------------------|-------------------------------|---------------------------|
| Delete           |                               | Cancel Done               |
| Properties       |                               | QÍ 🖹 🗘                    |
| Name A           | arm ingeschakeld on           |                           |
| III Rules        |                               |                           |
| Set              | ✓ msg. topic                  |                           |
| to the val       | ue 🝷 <sup>a</sup> z homie/hom | ey-topic/alarm-ingeschake |
|                  |                               |                           |

- Vul een Naam in bij Name
- Verander "payload" naar "topic"
- Vul "to the value" in, begin altijd met "**homie/homey-topic/**" (LET OP: wat je hier invult moet je ook exact invullen, bij de Flow in de Homey Pro in het veld van de MQTT Client)
- Verbind de "Alarm ingeschakeld on" Node met de "MQTT Transmitter" Node.

#### Zie:

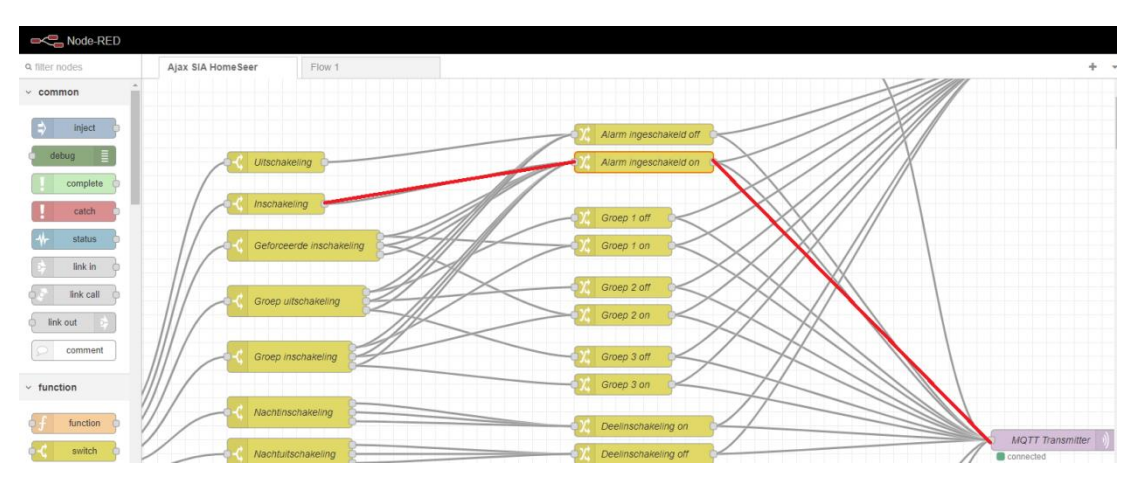

En druk op "Deploy"

- MQTT Transmitter geeft nu een groen bolletje en "connected"

## Homey Flows

#### Aanmaken Flows

Maak in de Homey Flows aan voor uitvoer van de actie n.a.v de ontvangen gegevens door de MQTT Client

LET OP: zorg dat het bericht exact overeen komt met het verstuurde bericht in Node-Red

(beginnen met homie/homey-topic/ is een must, zowel in Node-Red als in de Homey!!!)

Het beste is de tekst "knippen / plakken"

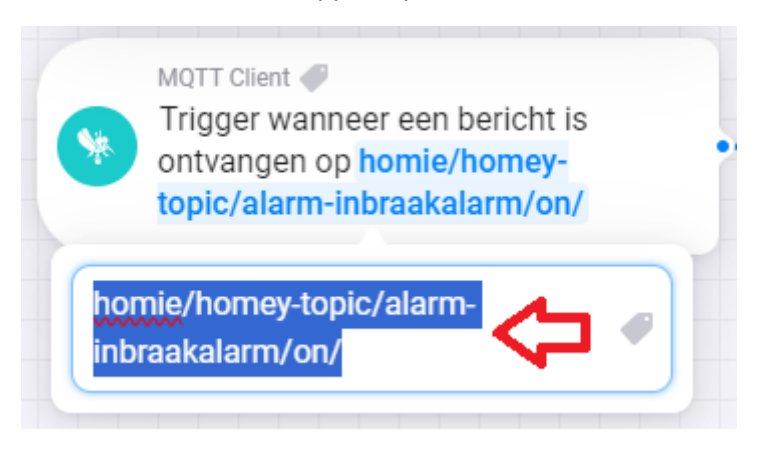

## Enkele voorbeelden

Alarmsysteem inschakel modus weergeven in Homey Pro

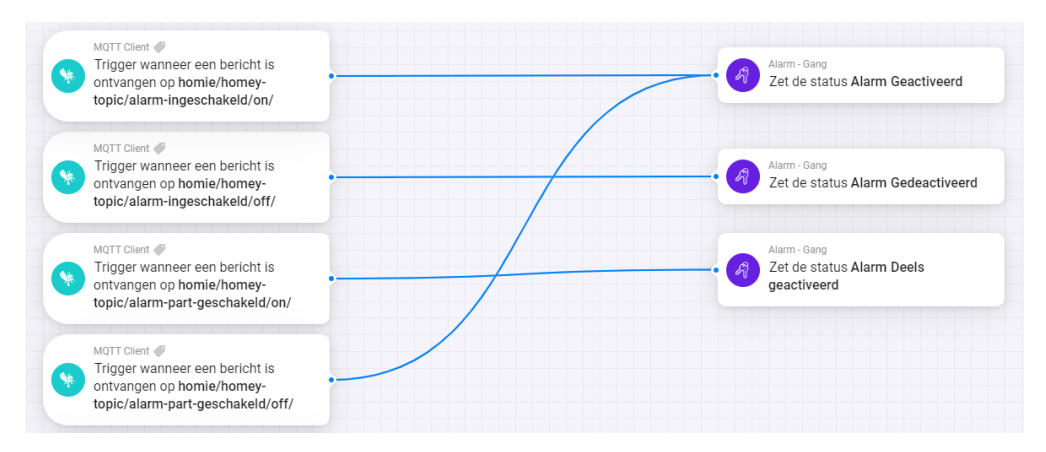

Voor bovenstaand voorbeeld heb ik eerst een Virtueel Device "Alarm" aangemaakt.

Met de Homey App:

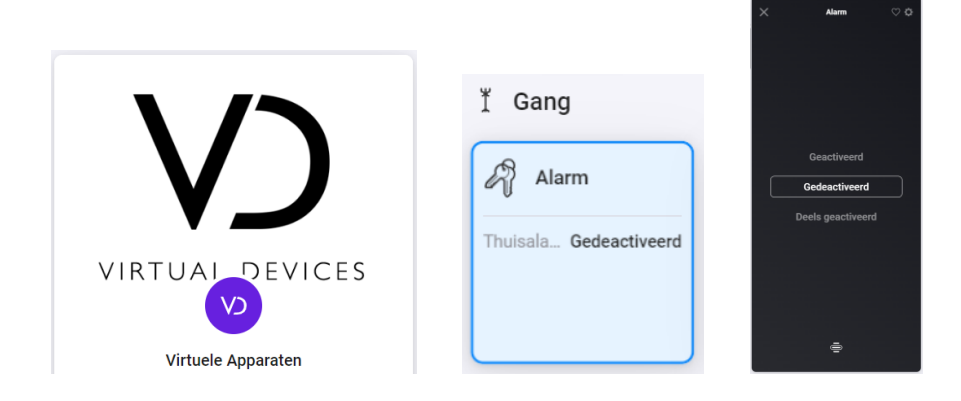

#### Na inschakelen alarm veranderd de status van de Virtual Device "Alarm"

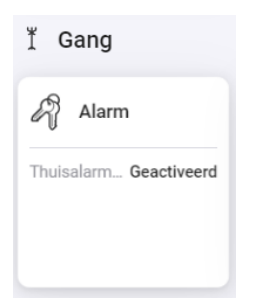

#### Voorbeeld Flow: Check status Node-Red

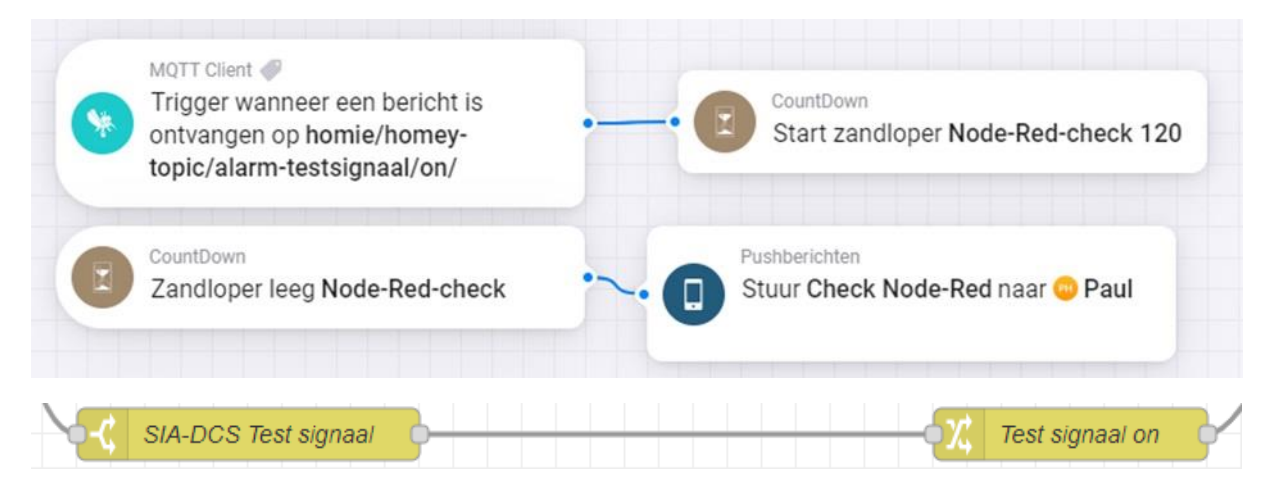

#### Voorbeeld Flow: Lampen aan bij inbraak/brand alarm, ideaal als vlucht route aanduiding!

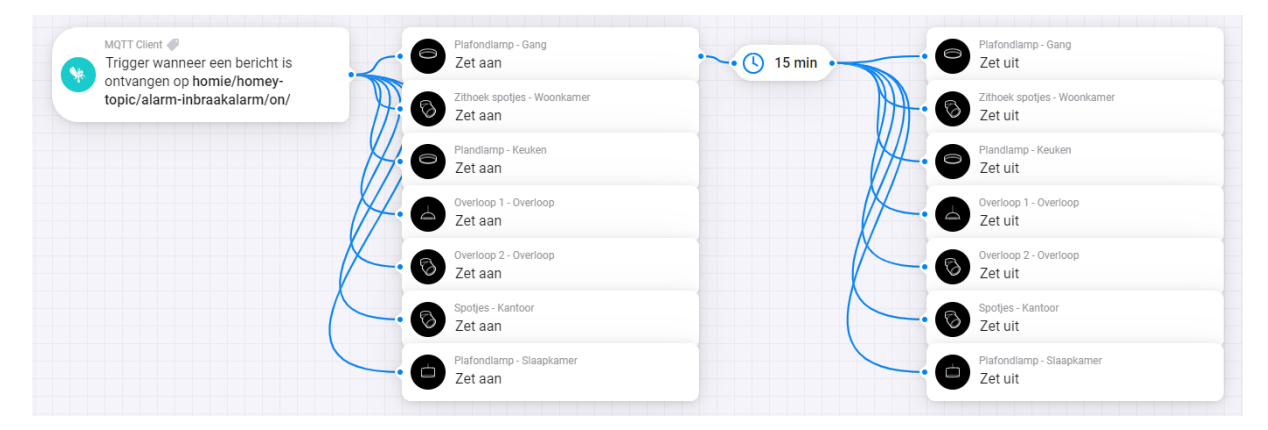

#### Voorbeeld Flow: aansturen specifieke lamp

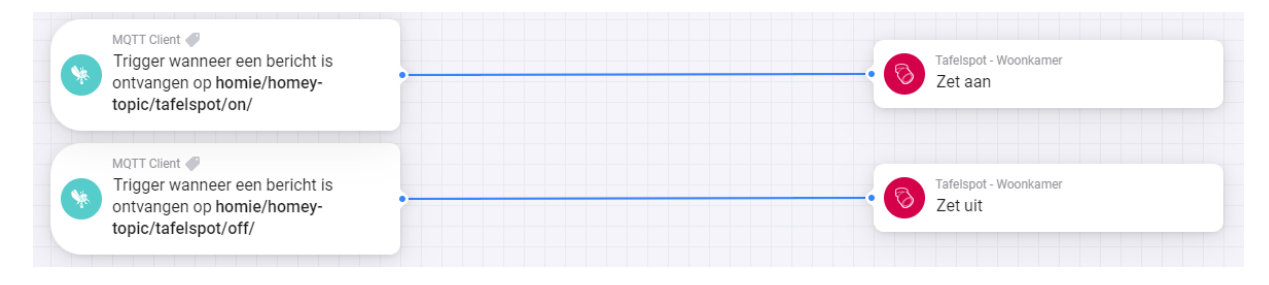